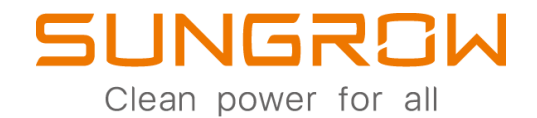

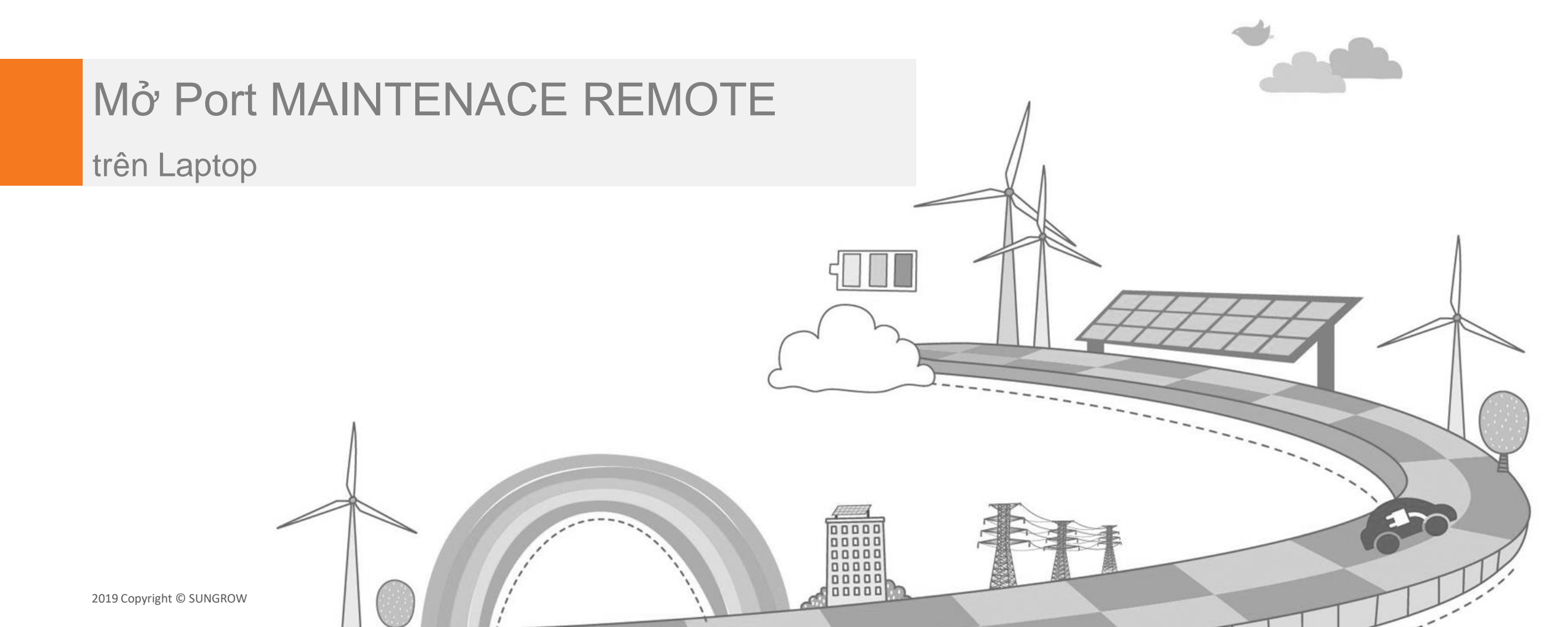

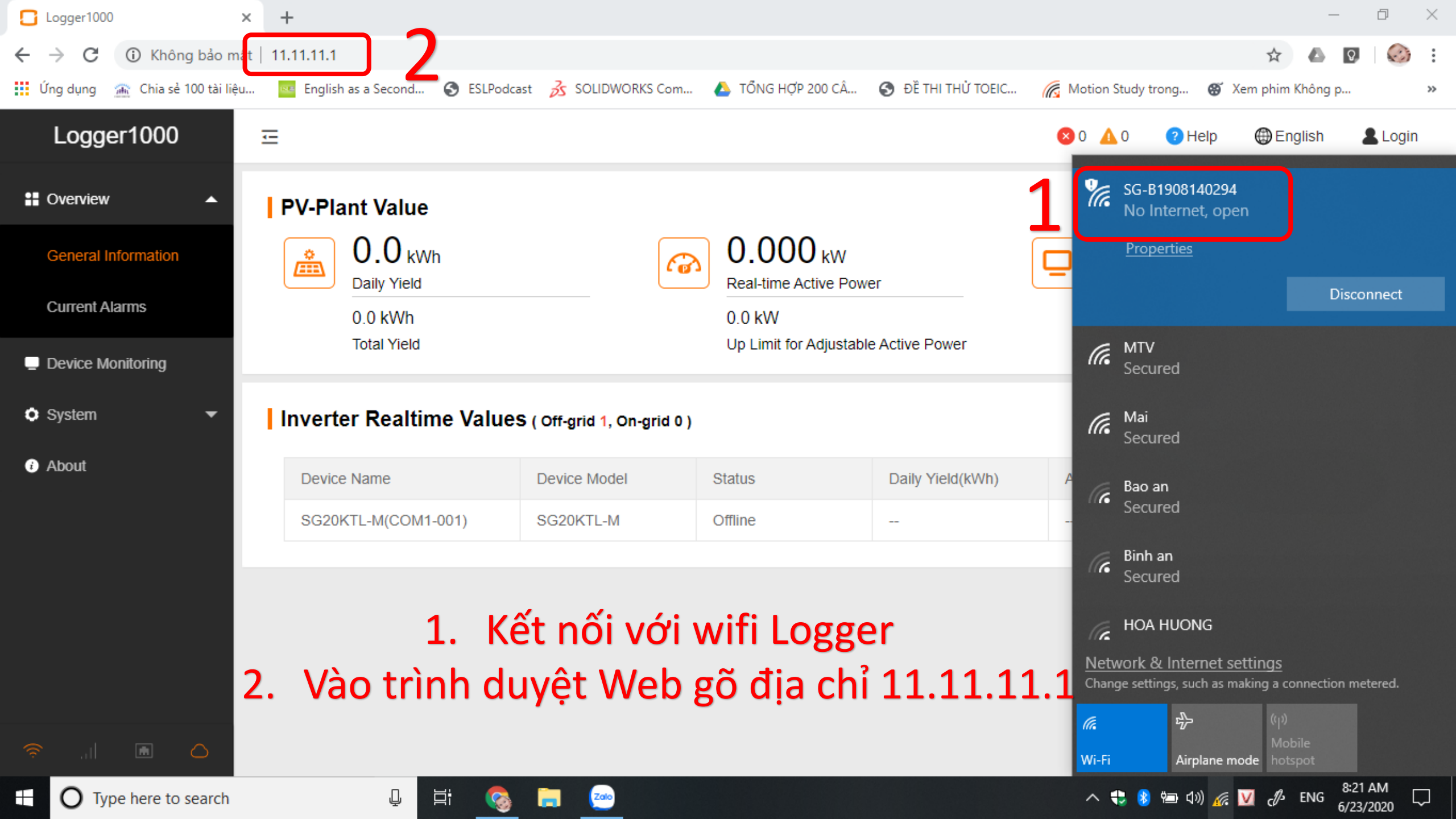

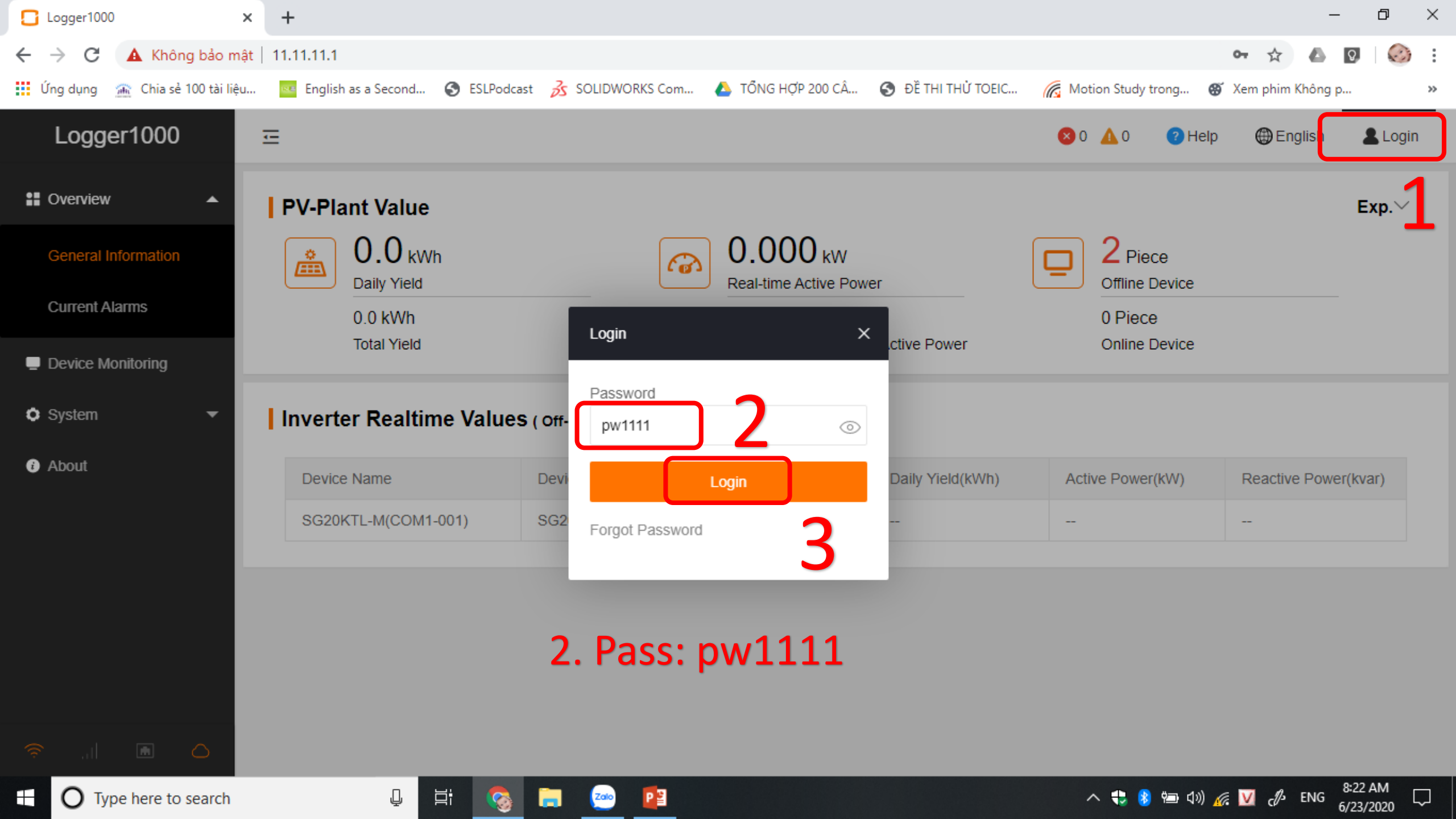

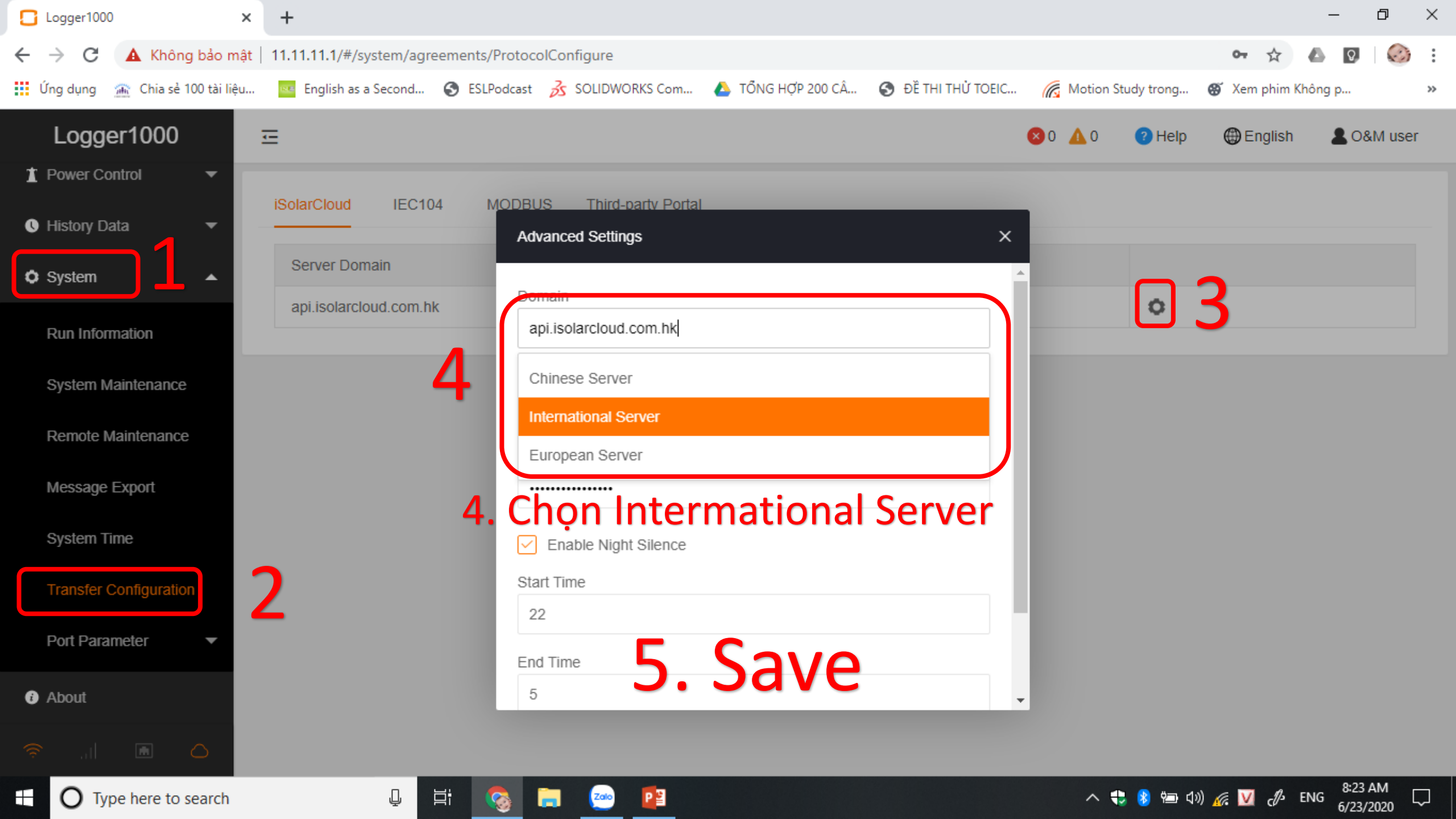

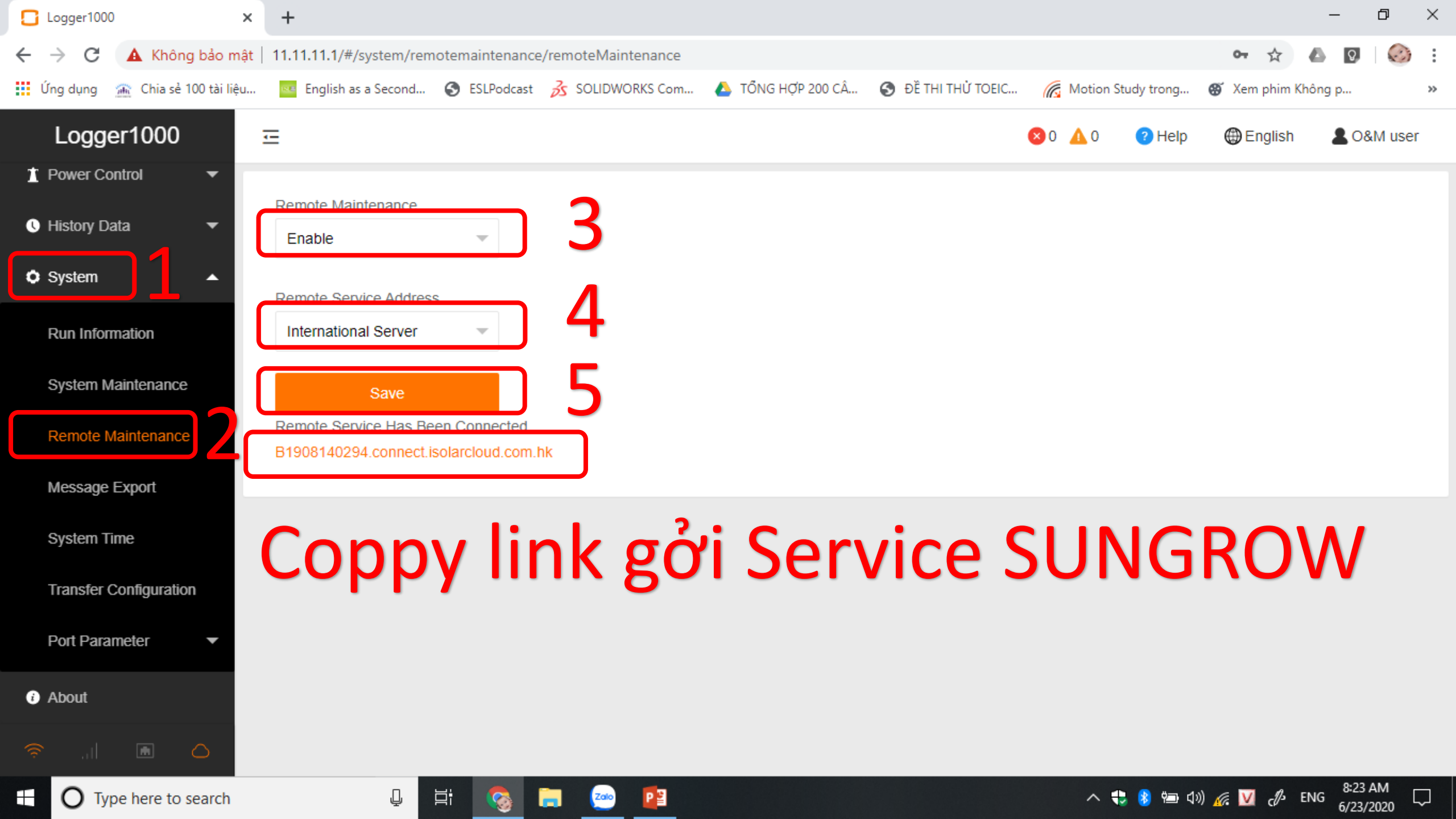

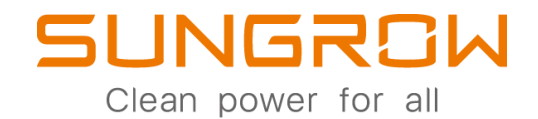

## Mở Port MAINTENACE REMOTE trên Smartphone 2019 Copyright © SUNGROW

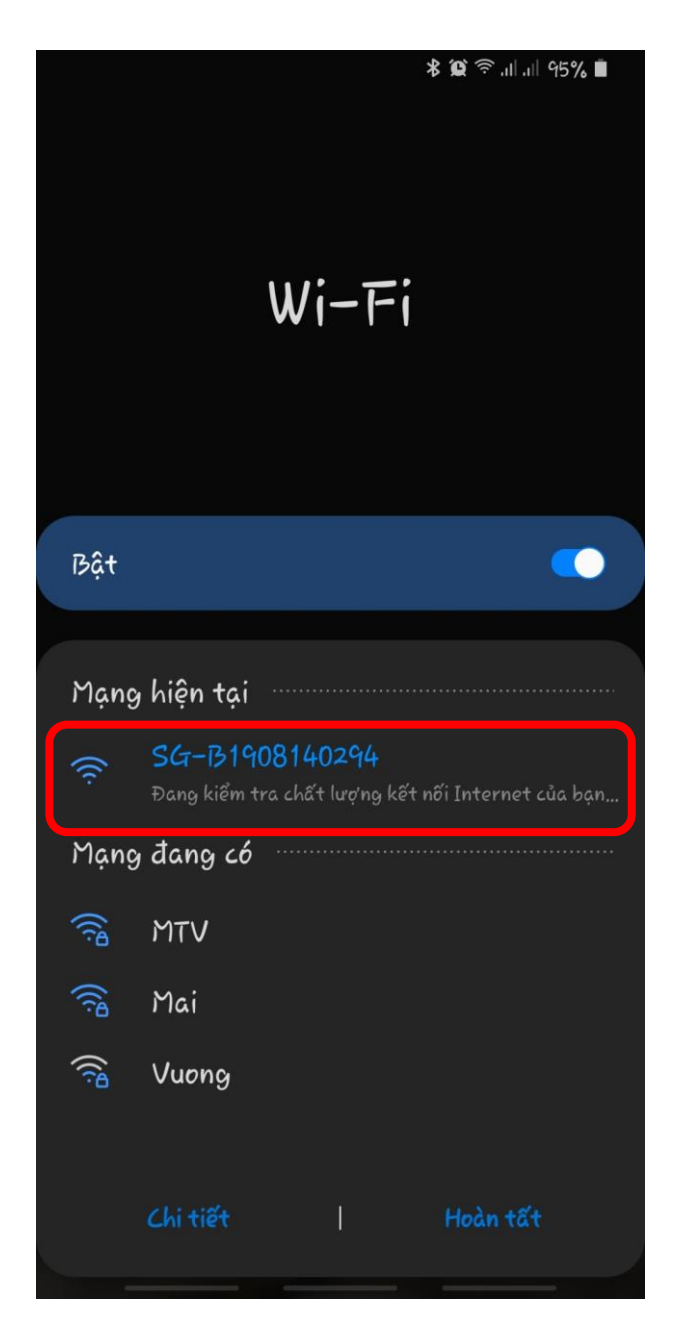

| 08:37 🔤 🔤 🕜                | 😰 🛜 .ା .ା 95% 🗎 | 08:37 📟 📟 📭                | , III, iې 🕄  |
|----------------------------|-----------------|----------------------------|--------------|
| 合 ③ 11.11.11.1             | 2:              | ▲ 11.11.11.1/#             | (            |
| Ξ                          | ⊗o <b>∆</b> o : | ≕                          | <b>8</b> 0 A |
| PV-Plant <sup>O Help</sup> |                 | PV-Plant <sup>3</sup> Help |              |
| C ⊕ English                | ~               | C C English                | ~            |
| Da Login                   |                 | Da Login                   |              |
| То                         |                 | То                         |              |
| 0                          |                 | Login                      | ×            |
| Re                         |                 | Password                   |              |
| Up                         |                 | pw1111                     | 0            |
| <b>D</b> 2                 |                 | Logir                      | n.           |
| Off                        |                 | Forgot Password            |              |
| 0 F<br>On                  |                 | On                         |              |
| 0                          |                 | 0                          |              |
| Re                         |                 | Re                         |              |
| 0.(<br>Re                  |                 | 0.(<br>Re                  |              |
|                            |                 |                            |              |
| Inverter F                 |                 | Inverter F                 |              |

.1| .1| 95% 🗎

.

2

Δ0

Kết nối với wifi Logger 2. Vào trình duyệt Web gõ địa chỉ 11.11.11.1 3. Loggin với pass: pw1111 1.

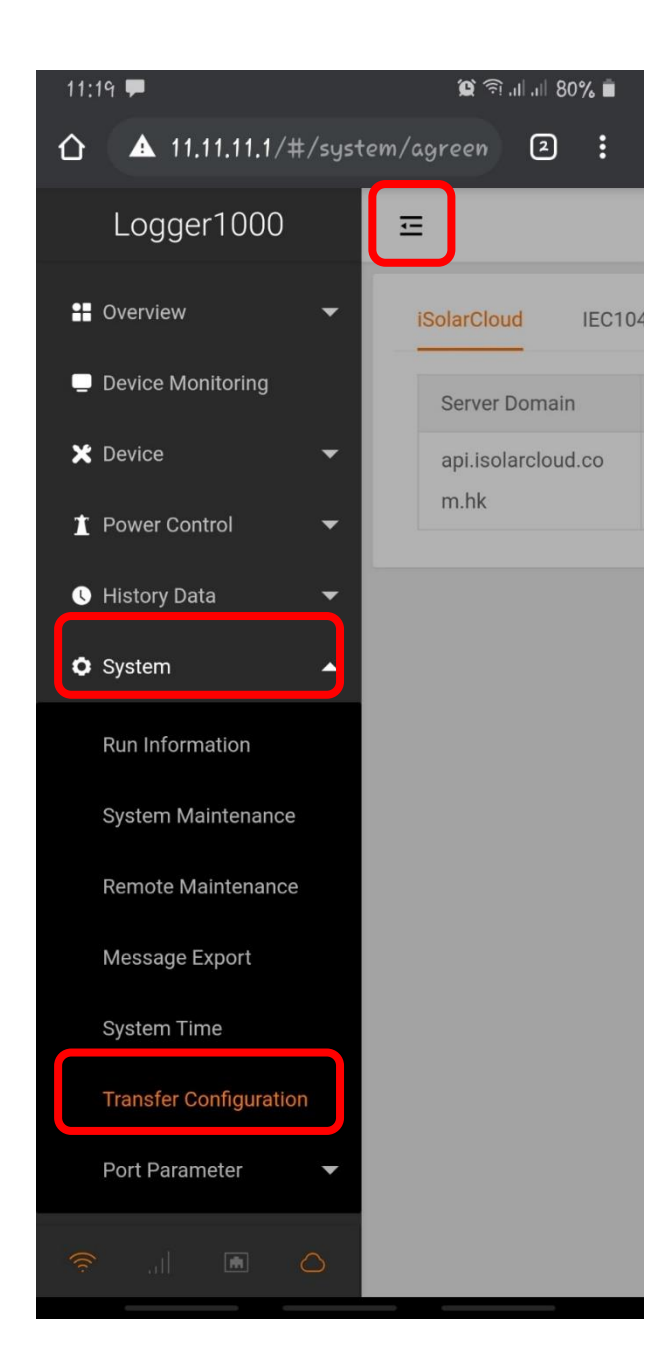

| 11;21 🗭                |                            | الله 🧟 🎾 🌘         |        |  |
|------------------------|----------------------------|--------------------|--------|--|
| 合 ③ 11.11.             | 11.1/#/s                   | system/agreen      | 2:     |  |
| ⊒                      |                            | <mark>(</mark> ) ( | 0 1    |  |
| iSolarCloud            | IEC104                     | MODBUS             | Thire  |  |
| Server Doma            | iin                        | Peer Port          | Switch |  |
| api.isolarcloo<br>m.hk | api.isolarcloud.co<br>m.hk |                    |        |  |
|                        |                            |                    |        |  |
|                        |                            |                    |        |  |
|                        |                            |                    |        |  |
|                        |                            |                    |        |  |

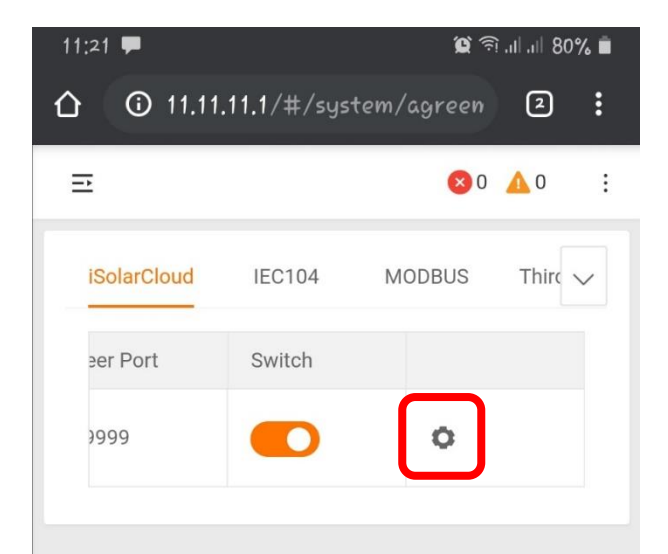

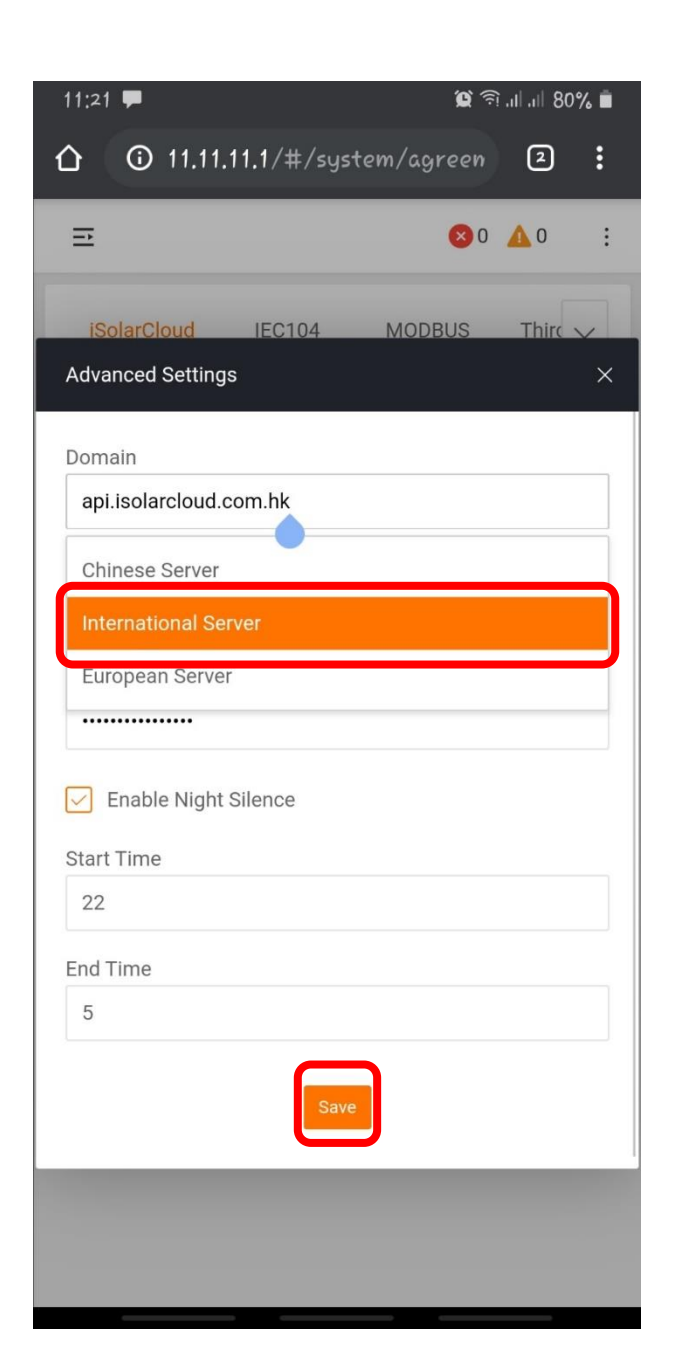

| 11:22 🗭                                                 |        | 😭 80% الرالية 🗊                                 |
|---------------------------------------------------------|--------|-------------------------------------------------|
|                                                         | ‡/syst | em/remote 🛛 🗄                                   |
| Logger1000                                              |        | Ξ                                               |
| <ul> <li>Overview</li> <li>Device Monitoring</li> </ul> | •      | Remote Maintenance                              |
| X Device                                                | •<br>• | Remote Service Addr                             |
| History Data System                                     | •      | Save<br>Remote Service Has<br>B1908140294 conne |
| Run Information                                         |        |                                                 |
| System Maintenance<br>Remote Maintenance                |        |                                                 |
| Message Export                                          |        |                                                 |
| System Time                                             |        |                                                 |
| Transfer Configuratio<br>Port Parameter                 | n<br>▼ |                                                 |
| · الب جَ                                                | ۵      |                                                 |

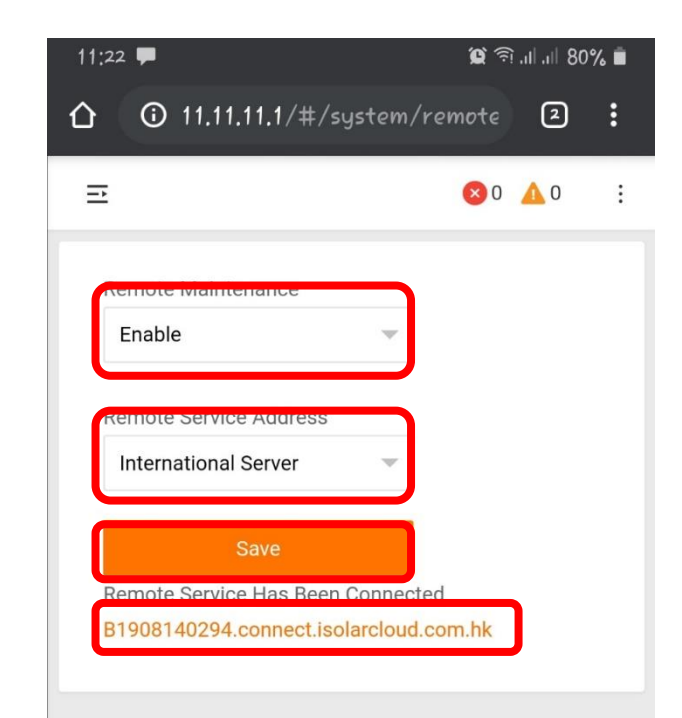